# 専攻医登録システム 操作マニュアル

## (統括責任者向け)

一般社団法人 日本専門医機構

## 目次

| 1. 「専攻医登録システム」ログイン            | 2  |
|-------------------------------|----|
| 1.1 専門研修プログラム二次審査結果の通知とアクセス方法 | 2  |
| 1.2 ログイン                      | 2  |
|                               | 2  |
| 2. 専門研修フロクフム募集情報の人力(初回ロクイン時)  | 3  |
| 2.1 専門研修ブログラム募集情報の入力          | 3  |
| 3. 「専攻医登録システム」ログイン(2回目以降)     | 5  |
| 3.1 ログイン(2 回目以降)とトップページ表示     | 5  |
| ■「専攻医登録システム」のメニュー紹介           | 6  |
| 4 専門研修プログラム検索                 | 7  |
| 11 専門研修プログラムの絵索               | 7  |
|                               |    |
| 5. 専門研修プログラム情報修正              | 9  |
| 5.1 専門研修プログラム情報の修正            | 9  |
| 6. 応募者の確認と採否情報入力              | 10 |
| 6.1 応募者の確認                    | 10 |
| 6.2 採否情報入力                    | 11 |
| 6.3 資料送付先データ出力                | 13 |
|                               |    |
| 7. 応募者情報の修正                   | 14 |
| 7.1 応募者情報の修正                  | 14 |
| 8. ログアウト                      | 17 |
| 8.1 ログアウト                     | 17 |

#### 【推奨環境】

本システムをご利用頂くには下記のブラウザを推奨いたします。 推奨ブラウザ以外でアクセスされた場合の動作保障は致しかねます。

Internet Explorer 10.x、11.x / Microsoft Edge Google Chrome(最新版) / Mozilla Firefox(最新版) / Safari(最新版)

- 1. 「専攻医登録システム」ログイン
  - 1.1 専門研修プログラム二次審査結果の通知とアクセス方法
     専門研修プログラムの審査結果をメールで通知いたします。
     別途、専攻医登録システムへのアクセス【URL】とログインするために必要な
     【(専攻医登録システム) ユーザ ID・パスワード】をメールで通知いたします。
  - 1.2 ログイン

メールに記載されている、専攻医登録システム ユーザ ID とパスワードを入力し、 「ログイン」ボタンをクリックします。

|   | ユーザID |
|---|-------|
|   | パスワード |
|   | ログイン  |
| 1 |       |
|   |       |

#### 2. 専門研修プログラム募集情報の入力(初回ログイン時)

- 2.1 専門研修プログラム募集情報の入力
- 初回ログイン時のみ、次の画面が表示されます。
   専門研修プログラムの募集情報を入力し、「内容確認」ボタンをクリックします。
  - ・専門研修プログラム紹介ホームページ URL
  - ・お問い合わせ先(メールアドレス、お問い合わせ先名)
    ※お問い合わせ先名は、医局名や部科名もしくは採用担当者名など、専攻医が アポイントを取る際に窓口となる名称を入力ください。

| 1117150001<br>0000000の研修プログラム<br>内科                                                                                      |
|----------------------------------------------------------------------------------------------------|
| 1117150001<br>0000000の研修プログラム<br>内科                                                                                      |
| 00000000研修プログラム<br>内科                                                                                                    |
| 内科                                                                                                    |
|                                                                                                    |
| 施設名<br>OOOO病院<br>医療機関コード<br>12-3456-7<br>所在地<br>〒000-0000<br>東京都OO市OOOO町1-10000000                                       |
| 統括 一郎                                                                                                    |
| 2018/04/01                                                                                                    |
| 100施設                                                                                                    |
| 10人                                                                                                    |
|                                                                                                    |
| りしてください。                                                                                                    |
| 基幹施設TOPページ、医局ページ、研修プログラム紹介ページなどのURLを入力してください。<br>http://xxxxxxx.co.jp                                                    |
| 専門研修プログラムの問い合わせ先情報を入力してください。統括責任者のメールアドレスと同一でも構いません。<br>メールアドレス<br>contact@example.com<br>お問い合わせ先名<br>OOOO研修プログラムお問い合わせ先 |
|                                                                                                    |

② 『確認画面』が表示されます。入力内容を確認し、「登録する」ボタンをクリックします。

| 下の内容で登録しますがよる            | うしいですか。                                                      |
|--------------------------|--------------------------------------------------------------|
| 門研修プログラム                 |                                                              |
| 認定番号                     | 1217150001                                                   |
| 専門研修プログラム名               | 研修プログラム名称                                                    |
| 専門領域名                    | 内科                                                           |
|                          | <ul> <li>施設名</li> <li>テスト病院</li> <li>医療機関コード</li> </ul>      |
| 基幹施設                     | 12-3456-7<br>所在地<br>〒888-5555<br>東京都テスト市テスト町1-1テストテスト        |
| 統括責任者氏名                  | 統括一郎                                                         |
| 専門研修プログラム開始              | 2018/04/01                                                   |
| 連携施設数                    | 100施設                                                        |
| 定員数                      | 10人                                                          |
| 集情報確認                    |                                                              |
| 専門研修プログラム紹介<br>ホームページURL | http://xxxxxxxxxxxxxxxxxxxxxxxxxxxxxxxxxx                    |
| お問い合わせ先                  | メールアドレス<br>contact-program@example.com<br>お問い合わせ先名<br>テストテスト |

③ 募集情報の登録が完了しました。

| 専門研修プログラム情報修正 完了 |
|------------------|
| 登録が完了しました。       |
| トップメニュー          |

## 3. 「専攻医登録システム」ログイン(2回目以降)

#### 3.1 ログイン(2回目以降)とトップページ表示

専攻医登録システム ユーザ ID とパスワードを入力し、「ログイン」ボタンをクリック します。『トップページ』が表示されます。

| トップ                                                                                                    | <b>専門研修プログニ</b>                                                                                                    | <u>له مح</u>                                                                                                    | 情報                                          | お問い合わせ                   | ナ. 撮作マニー                        |                       | 明約・プライ     |
|----------------------------------------------------------------------------------------------------|----------------------------------------------------------------------------------------------------|----------------------------------------------------------------------------------------------------|---------------------------------------------|--------------------------|---------------------------------|-----------------------|------------|
| עשיז                                                                                                    | 専门研修ノロクラ                                                                                                    |                                                                                                    | 旧书权                                         |                          | 2 • 1921 F Y                    | - ግሥ ተነተ              | 17649・ノフイ  |
|                                                                                                    |                                                                                                    | 専門研修プロ                                                                                                    | コグラムの状態                                     |                          |                                 |                       |            |
| 専門研修プログラム名                                                                                                    | F修プログラム                                                                                                    |                                                                                                    |                                             |                          |                                 |                       |            |
| 「応募者数 / 定員数                                                                                                    |                                                                                                    |                                                                                                    |                                             |                          |                                 |                       |            |
| 一次 応募者数:0人(採用:                                                                                                    | : 0人 不採用 : 0人 <mark>未処</mark> 罚                                                                                                    | <mark>里:0人)</mark> / 定貝数:10人                                                                                                    | 5                                           |                          |                                 |                       |            |
| 募集ステータス                                                                                                    |                                                                                                    |                                                                                                    |                                             |                          |                                 |                       |            |
| 募集中                                                                                                    |                                                                                                    |                                                                                                    |                                             |                          |                                 |                       |            |
| 応募期間中に応募者と連絡を                                                                                                    | ε取り、募集定員内に納α                                                                                                    | めるように調整をお願いす                                                                                                    | 改します。                                       |                          |                                 |                       |            |
|                                                                                                    |                                                                                                    | 1274                                                                                                    | 4-22.                                       |                          |                                 |                       |            |
| 12751 (274) 272                                                                                                    |                                                                                                    | 1774                                                                                                    | x-y=y                                       |                          |                                 |                       |            |
| <u>ンステムインノオメーンヨン</u><br>2017/07/01 00·00 現在プログ                                                                                                    | ,<br>ブラム問覧期間です。 ()                                                                                                    | 018/03/31 00:00主で)                                                                                                    |                                             |                          |                                 |                       |            |
| 2017/07/01 00:00 現在プログ<br>2017/05/01 00:00 現在プログ                                                                                                    | ラム応募者登録期間です。 (2                                                                                                    | たい。(2017/12/31 23:59ぎ                                                                                                    |                                             |                          |                                 |                       |            |
| 一次募集期間は2017/10/01 1                                                                                                    | 2:00より開始されます。                                                                                                    |                                                                                                    |                                             |                          |                                 |                       |            |
| お知らせ                                                                                                    |                                                                                                    |                                                                                                    |                                             |                          |                                 |                       |            |
| 2017/07/01 00:00:事務局か                                                                                                    | らのお知らせの表示テス                                                                                                    | 、卜3。                                                                                                    |                                             |                          |                                 |                       |            |
| 2017/07/01 00:00:事務局か                                                                                                    | らのお知らせの表示テス                                                                                                    | k. ⊢2₀                                                                                                    |                                             |                          |                                 |                       |            |
| 2017/07/01 00:00:事務局か                                                                                                    | らのお知らせの表示テス                                                                                                    | . h.                                                                                                    |                                             |                          |                                 |                       | ► <b>≠</b> |
|                                                                                                    |                                                                                                    |                                                                                                    |                                             |                          |                                 |                       |            |
| -紹介                                                                                                    |                                                                                                    | 体性丰片                                                                                                    | キィーー                                        |                          |                                 |                       |            |
|                                                                                                    |                                                                                                    |                                                                                                    | <b>u</b> ×                                  |                          |                                 |                       |            |
| 専門研修プログラム                                                                                                    |                                                                                                    |                                                                                                    |                                             |                          |                                 |                       |            |
| the second second second second second second second second second second second second second second second s                                                                                                    |                                                                                                    |                                                                                                    |                                             |                          |                                 |                       |            |
| <ul> <li>専門研修プログラム検索</li> <li>専門研修プログラム</li> </ul>                                                                                                    | 検索と詳細事二を行いま                                                                                                    | - t                                                                                                    |                                             |                          |                                 |                       |            |
| <ul> <li>専門研修プログラム検索</li> <li> 専門研修プログラムの</li> <li>専門研体プログラム(情報)</li> </ul>                                                                                                    | 検索と詳細表示を行いま                                                                                                    | : <b>]</b> ,                                                                                                    |                                             |                          |                                 |                       |            |
| <ul> <li>専門研修プログラム検索</li> <li>… 専門研修プログラムの</li> <li>専門研修プログラム情報修</li> <li>… 専門研修プログラムの</li> </ul>                                                                                                    | 検索と詳細表示を行いま<br>多正<br>・紹介ホームページURL、                                                                                                    | ます。                                                                                                    | 正を行います。                                     |                          |                                 |                       |            |
| <ul> <li>専門研修プログラム検索</li> <li>…専門研修プログラムの</li> <li>専門研修プログラム情報修</li> <li>…専門研修プログラムの</li> <li>3</li> <li>3</li> <li>4</li> <li>3</li> <li>4</li> <li>3</li> </ul>                                                                                                    | 検索と詳細表示を行いま<br><mark>8正</mark><br>紹介ホームページURL、                                                                                                    | ます。<br>お問い合わせ先情報の修                                                                                                    | 正を行います。                                     |                          |                                 |                       |            |
| <ul> <li>専門研修プログラム検索</li> <li>…専門研修プログラムの</li> <li>専門研修プログラム情報修</li> <li>…専門研修プログラムの</li> <li>選考</li> <li>応募者一覧</li> </ul>                                                                                                    | 検索と詳細表示を行いま<br>多正<br>紹介ホームページURL、                                                                                                    | ます。<br>お問い合わせ先情報の修                                                                                                    | 正を行います。                                     |                          |                                 |                       |            |
| <ul> <li>専門研修プログラム検索</li> <li>… 専門研修プログラムの</li> <li>専門研修プログラム情報修</li> <li>… 専門研修プログラムの</li> <li>選考</li> <li>応募者一覧</li> <li>… 専門研修プログラムへ</li> </ul>                                                                                                    | 検索と詳細表示を行いま<br>多正<br>紹介ホームページURL、<br>の応募者の一覧を表示し                                                                                                    | ます。<br>お問い合わせ先情報の修<br>ノます。採否入力、採用済                                                                                                    | 正を行います。                                     | 「情報の変更                   | はこちらから                          | っ行います。                |            |
| <ul> <li>専門研修プログラム検索</li> <li>…専門研修プログラムの</li> <li>専門研修プログラム情報修</li> <li>…専門研修プログラムの</li> <li>選考</li> <li>応募者一覧</li> <li>…専門研修プログラムへ</li> <li>資料送付先データ出力</li> </ul>                                                                                                    | 検索と詳細表示を行いま<br>参正<br>紹介ホームページURL、<br>の応募者の一覧を表示し                                                                                                    | ます。<br>お問い合わせ先情報の修<br>がます。採否入力、採用源                                                                                                    | 正を行います。<br>「<br>「<br>奇みの応募者ユーザ              | f情報の変更                   | はこちらから                          | ら行います。                |            |
| <ul> <li>専門研修プログラム検索</li> <li>専門研修プログラムの</li> <li>専門研修プログラム情報修</li> <li>専門研修プログラムの</li> <li>選考</li> <li>専門研修プログラムへ</li> <li>資料送付先データ出力</li> <li>ダウンロードボタンを</li> </ul>                                                                                                    | 検索と詳細表示を行いま<br>多正<br>紹介ホームページURL、<br>の応募者の一覧を表示し<br>クリックすると専門研修                                                                                                    | ます。<br>お問い合わせ先情報の修<br>,ます。採否入力、採用済<br>3プログラム応募者連絡券                                                                                                    | 正を行います。<br>済みの応募者ユーザ<br>モー覧のCSVファイ          | 「情報の変更<br>ルをダウン!         | はこちらから<br>コードします                | 。。。                   |            |
| <ul> <li>専門研修プログラム検索         <ul> <li>専門研修プログラムの</li> <li>専門研修プログラム情報修                 <ul> <li>専門研修プログラム情報修</li> <li>・専門研修プログラムの</li> </ul> </li> </ul> </li> <li></li></ul>                                                                                                    | 検索と詳細表示を行いま<br>多正<br>紹介ホームページURL、<br>の応募者の一覧を表示し<br>クリックすると専門研修                                                                                                    | ます。<br>お問い合わせ先情報の修<br>います。採否入力、採用済<br>るプログラム応募者連絡分                                                                                                    | 正を行います。<br>「<br>奇みの応募者ユーザ<br>G一覧のCSVファイ     | 「情報の変更<br>ルをダウンI         | はこちらから<br>コードします                | ら行います。<br>。。          |            |
| <ul> <li>専門研修プログラム検索         <ul> <li>専門研修プログラムの</li> <li>専門研修プログラム(情報//</li></ul></li></ul>                                                                                                    | 検索と詳細表示を行いま<br>多正<br>紹介ホームページURL、<br>の応募者の一覧を表示し<br>クリックすると専門研修                                                                                                    | ます。<br>お問い合わせ先情報の修<br>がます。採否入力、採用深<br>びログラム応募者連絡失                                                                                                    | 正を行います。<br>済みの応募者ユーサ<br>モー覧のCSVファイ          | f情報の変更<br>ルをダウンロ         | はこちらから<br>コードします                | ら行います。<br>。。          |            |
| <ul> <li>専門研修プログラム検索         <ul> <li>・専門研修プログラムの</li> <li>専門研修プログラム情報税</li> <li>・専門研修プログラムの</li> </ul> </li> <li>・応募者一覧         <ul> <li>・市専者一覧</li> <li>・市専門研修プログラムへ</li> </ul> </li> <li>・資料送付先データ出力         <ul> <li>・ダウンロードボタンを</li> </ul> </li> <li>マスタースケジュール         <ul> <li></li></ul></li></ul>                                                                                                    | 検索と詳細表示を行いま<br>参正<br>紹介ホームページURL、<br>の応募者の一覧を表示し<br>クリックすると専門研修<br>開始目時                                                                                                    | ます。<br>お問い合わせ先情報の修<br>がます。採否入力、採用済<br>8プログラム応募者連絡弁<br>終了日時。                                                                                                    | 正を行います。<br>奇みの応募者ユーザ<br>も一覧のCSVファイ          | 「情報の変更<br>ルをダウンI         | はこちらから<br>コードします<br>2017        | ら行います。<br>。。          |            |
| <ul> <li>専門研修プログラム検索         <ul> <li>専門研修プログラムの</li> <li>専門研修プログラム情報税</li> <li>・専門研修プログラムのの</li> <li>選考</li> <li>・応募者一覧</li> <li>・専門研修プログラムへ</li> <li>・資料送付先データ出力</li> <li>… ダウンロードボタンを</li> </ul> </li> <li>マスタースケジュール</li> </ul>                                                                                                    | 検索と詳細表示を行いま<br><u> 多正</u><br>紹介ホームページURL、<br>の応募者の一覧を表示し<br>クリックすると専門研修<br>開始日時                                                                                                    | ます。<br>お問い合わせ先情報の修<br>っます。採否入力、採用済<br>まプログラム応募者連絡分<br>終了日時                                                                                                    | 正を行います。<br>済みの応募者ユーザ<br>5一覧のCSVファイ<br>4 5 0 | 「情報の変更<br>ルをダウンI<br>ら 7  | はこちらから<br>コードします<br>2017<br>8 9 | 5行います。<br>。。<br>10 11 | 12 1       |
| <ul> <li>専門研修プログラム検索         <ul> <li>専門研修プログラムの</li> <li>専門研修プログラム情報税</li> <li>・専門研修プログラムへ</li> </ul> </li> <li>専門研修プログラムへ</li> <li>資料送付先データ出力         <ul> <li>・ ダウンロードボタンを</li> </ul> </li> <li>マスタースケジュール         <ul> <li>期間</li> <li>統括責任者メール送信期間</li> </ul> </li> </ul>                                                                                                    | 検索と詳細表示を行いま<br>多正<br>紹介ホームページURL、<br>の応募者の一覧を表示し<br>クリックすると専門研修<br><u> 明始目時</u><br>2017/09/20 00:00                                                                                                    | ます。<br>お問い合わせ先情報の修<br>ます。採否入力、採用深<br>まプログラム応募者連絡労<br><u>終了日時</u><br>2017/09/30 00:00                                                                                       | 正を行います。<br>新みの応募者ユーザ<br>モー覧のCSVファイ<br>4 5 ( | F情報の変更<br>ルをダウンI<br>5 7  | はごちらから<br>コードします<br>2017<br>8 9 | 5行います。<br>。。<br>10 11 | 12 1       |
| <ul> <li>専門研修プログラム検索         <ul> <li>専門研修プログラムの</li> <li>専門研修プログラム(青敏術)</li> <li>専門研修プログラム(青敏術)</li> <li>・応募者一覧</li> <li>…専門研修プログラムへ</li> <li>資料送付先データ出力</li> <li>… ダウンロードボタンを</li> </ul> </li> <li>マスタースケジュール</li> <li>期間</li> <li>統括責任者メール送信期間</li> <li>統括責任者に回答録期間</li> </ul>                                                                                                    | 検索と詳細表示を行いま<br>多正<br>紹介ホームページURL、<br>の応募者の一覧を表示し<br>クリックすると専門研修<br><u> 開始目時</u><br>2017/09/20 00:00<br>2017/07/20 00:00                                                                                          | ます。<br>お問い合わせ先情報の修<br>がます。採否入力、採用深<br>のプログラム応募者連絡外<br><u>終了日時</u><br>2017/09/30 00:00<br>2018/03/31 23:59                                                                  | 正を行います。<br>済みの応募者ユーザ<br>モー覧のCSVファイ<br>4 5 ( | 「情報の変更<br>ルをダウンI<br>ら 7  | はごちらから<br>⊐ードします<br>2017<br>8 9 | ら行います。<br>。。<br>10 11 | 12 1       |
| <ul> <li>専門研修プログラム検索         <ul> <li>専門研修プログラムの</li> <li>専門研修プログラム情報税                 <ul> <li>専門研修プログラム</li> <li>専門研修プログラムの</li> <li>運考</li> <li>応募者一覧</li></ul></li></ul></li></ul>                                                                                                    | 検索と詳細表示を行いま<br>多正<br>紹介ホームページURL、<br>の応募者の一覧を表示し<br>クリックすると専門研修<br>2017/09/20 00:00<br>2017/07/20 00:00<br>2017/10/01 00:00                                                                                      | ます。<br>お問い合わせ先情報の修<br>がます。採否入力、採用深<br>まプログラム応募者連絡分<br>2017/09/30 00:00<br>2018/03/31 23:59<br>2018/03/31 23:59                                                             | 正を行います。<br>済みの応募者ユーザ<br>を一覧のCSVファイ<br>4 5 ( | 「情報の変更<br>ルをダウンI<br>6 7  | はこちらから<br>コードします<br>2017<br>8 9 | ら行います。<br>。。<br>10 11 | 12 1       |
| <ul> <li>専門研修プログラム検索         <ul> <li>専門研修プログラムの</li> <li>専門研修プログラム情報税</li> <li>・専門研修プログラム「報税</li> <li>・応募者一覧</li> <li>・応募者一覧</li> <li>・専門研修プログラムへ</li> <li>・資料送付先データ出力</li> <li>・ダウンロードボタンを</li> </ul> </li> <li>マスタースケジュール</li> <li>期間</li> <li>統括責任者メール送信期間</li> <li>抗活責任者ID登録期間</li> <li>プログラム応募者登録期間</li> <li>プログラム応募者登録期間</li> <li>プログラム応募用型</li> </ul>                                                                                                    | 検索と詳細表示を行いま<br>多正<br>紹介ホームページURL、<br>の応募者の一覧を表示し<br>ウリックすると専門研修<br>2017/09/20 00:00<br>2017/10/01 00:00<br>2017/10/01 00:00                                                                                      | ます。<br>お問い合わせ先情報の修<br>がます。採否入力、採用深<br>まプログラム応募者連絡が<br>2017/09/30 00:00<br>2018/03/31 23:59<br>2018/03/31 23:59<br>2018/03/31 00:00                                         | 正を行います。<br>済みの応募者ユーザ<br>5一覧のCSVファイ<br>4 5 ( | fl情報の変更<br>ルをダウンI<br>5 7 | はこちらから<br>コードします<br>2017<br>8 9 | ら行います。<br>。。<br>10 11 | 12 1       |
| <ul> <li>専門研修プログラム検索         <ul> <li>専門研修プログラムの</li> <li>専門研修プログラム(青銀代)</li> <li>専門研修プログラム(青銀代)</li> <li>・応募者一覧</li> <li>・応募者一覧</li> <li>・車門研修プログラムへ</li> <li>・資料送付先データ出力</li> <li>・ダウンロードボタンを</li> </ul> </li> <li>マスタースケジュール</li> <li>期間</li> <li>統括責任者メール送信期間</li> <li>統括責任者1D登録期間</li> <li>プログラム応募者登録期間</li> <li>プログラム閲覧期間</li> <li>一次登録期間</li> <li>地田内容3 調査 40000</li> </ul>                                                                                                    | 検索と詳細表示を行いま<br>多正<br>紹介ホームページURL、<br>の応募者の一覧を表示し<br>・クリックすると専門研修<br>2017/09/20 00:00<br>2017/10/01 00:00<br>2017/10/01 00:00<br>2017/10/01 00:00                                                                 | ます。<br>お問い合わせ先情報の修<br>がます。採否入力、採用深<br>のプログラム応募者連絡分<br>2017/09/30 00:00<br>2018/03/31 23:59<br>2018/03/31 23:59<br>2018/03/31 00:00<br>2017/11/15 23:59                     | 正を行います。<br>新みの応募者ユーサ<br>ロー覧のCSVファイ<br>4 5 0 | fl情報の変更<br>ルをダウンロ<br>5 7 | はこちらから<br>コードします<br>2017<br>8 9 | ら行います。<br>。。<br>10 11 | 12 1       |
| <ul> <li>専門研修プログラム検索         <ul> <li>専門研修プログラムの</li> <li>専門研修プログラム情報税</li> <li>・専門研修プログラム情報税</li> <li>…専門研修プログラム(高報税</li> <li>…専門研修プログラムの</li> </ul> </li> <li>「盗考         <ul> <li>・応募者一覧</li> <li>…専門研修プログラムへ</li> <li>・資料送付先データ出力</li> <li>…ダウンロードボタンを</li> </ul> </li> <li>マスタースケジュール         <ul> <li>期間</li> <li>統括責任者メール送信期間</li> <li>統括責任者1D登録期間</li> <li>プログラム応募者登録期間</li> <li>プログラム閲覧期間</li> <li>「次登録期間</li> <li>採用確認・調整期間/採用期間</li> <li>※2000 - ※2000 - ※2000 -</li></ul></li></ul> | 検索と詳細表示を行いま<br>多正<br>紹介ホームページURL、<br>の応募者の一覧を表示し<br>クリックすると専門研修<br>2017/09/20 00:00<br>2017/10/01 00:00<br>2017/10/01 00:00<br>2017/10/01 00:00<br>2017/11/16 00:00                                              | ます。<br>お問い合わせ先情報の修<br>がます。採否入力、採用深<br>プログラム応募者連絡分<br>2017/09/30 00:00<br>2018/03/31 23:59<br>2018/03/31 23:59<br>2018/03/31 00:00<br>2017/11/15 23:59<br>2017/12/15 23:59  | 正を行います。<br>許みの応募者ユーザ<br>ロー覧のCSVファイ<br>4 5 0 | f情報の変更<br>ルをダウンI<br>6 7  | はこちらから<br>コードします<br>2017<br>8 9 | ら行います。<br>。。<br>10 11 | 12 1       |
| <ul> <li>専門研修プログラム検索         <ul> <li>専門研修プログラムの</li> <li>専門研修プログラム情報税</li> <li>・専門研修プログラム情報税</li> <li>・市券者一覧</li> <li>・市券者一覧</li> <li>・市専門研修プログラムへ</li> </ul> </li> <li>・ 資料送付先データ出力</li> <li>・ 資料送付先デーク出力</li> <li>・ ガウンロードボタンを</li> </ul> マスタースケジュール 期間 統括責任者メール送信期間 統括責任者10登録期間 プログラム応募者登録期間 プログラム応募者登録期間 プログラム応募者登録期間 プログラム閲覧期間 -次登録期間 採用確認・調整期間/採用期間 一次報用一斉通知日時 - 次容易期間                                                                                                    | 検索と詳細表示を行いま<br>多正<br>紹介ホームページURL、<br>の応募者の一覧を表示し<br>クリックすると専門研修<br>2017/09/20 00:00<br>2017/07/20 00:00<br>2017/10/01 00:00<br>2017/10/01 00:00<br>2017/11/16 00:00                                              | ます。<br>お問い合わせ先情報の修<br>がます。採否入力、採用深<br>のプログラム応募者連絡分<br>2017/09/30 00:00<br>2018/03/31 23:59<br>2018/03/31 00:00<br>2017/11/15 23:59<br>2017/12/15 23:59                     | 正を行います。<br>済みの応募者ユーザ<br>5一覧のCSVファイ<br>4 5 0 | f情報の変更<br>ルをダウンI<br>6 7  | はこちらから<br>コードします<br>2017<br>8 9 | 5行います。<br>。。<br>10 11 | 12 1       |
| <ul> <li>専門研修プログラム検索 …専門研修プログラムの </li> <li>専門研修プログラム(情報代 …専門研修プログラムの ) 選考 <ul> <li>応募者一覧専門研修プログラムへ</li> <li>資料送付先データ出力ダウンロードボタンを</li> </ul> </li> <li>マスタースクジュール </li> <li>期間 </li> <li>統括責任者メール送信期間 </li> <li>ガログラム応募者登録期間 </li> <li>プログラム応募者登録期間 </li> <li>プログラム閲覧期間 </li> <li>「ログラム閲覧期間 </li> <li>「次空録期間 </li> <li>「次空録期間 </li> <li>「次空録期間 </li> <li>「次空録期間 </li> <li>「次空録期間 </li> <li>「次空録期間 </li> <li>「次空録期間 </li> </ul>                                                                                                    | 検索と詳細表示を行いま<br>多正<br>紹介ホームページURL、<br>の応募者の一覧を表示し<br>クリックすると専門研修<br>2017/09/20 00:00<br>2017/10/01 00:00<br>2017/10/01 00:00<br>2017/11/16 00:00                                                                  | ます。<br>お問い合わせ先情報の修<br>がます。採否入力、採用深<br>まプログラム応募者連絡が<br>2017/09/30 00:00<br>2018/03/31 23:59<br>2018/03/31 00:00<br>2017/11/15 23:59<br>2017/12/15 23:59                     | 正を行います。<br>新の応募者ユーザ<br>モー覧のCSVファイ<br>4 5 (  | f情報の変更<br>ルをダウンI<br>6 7  | はこちらから<br>コードします<br>2017<br>8 9 | ら行います。<br>。。<br>10 11 | 12 1       |
| <ul> <li>専門研修プログラム検索 … 専門研修プログラムの </li> <li>専門研修プログラム(南級府) … 専門研修プログラムの </li> <li>運考 <ul> <li>応募者一覧 … 専門研修プログラムへ</li> <li>資料送付先データ出力 … ダウンロードボタンを</li> </ul> </li> <li>マスタースケジュール </li> <li>期間 </li> <li>流括責任者メール送信期間 </li> <li>流括責任者10登録期間 </li> <li>プログラム応募者登録期間 </li> <li>プログラム応募者登録期間 </li> <li>プログラム閲覧期間 </li> <li>一次登録期間 </li> <li>「次採用一斉通知日時 </li> <li>二次登録期間 </li> <li>「次昭一支達和日時 </li> </ul>                                                                                                    | 検索と詳細表示を行いま<br>多正<br>紹介ホームページURL、<br>の応募者の一覧を表示し<br>クリックすると専門研修<br>2017/09/20 00:00<br>2017/10/01 00:00<br>2017/10/01 00:00<br>2017/11/16 00:00<br>5<br>5<br>5<br>5<br>5<br>5<br>5<br>5<br>5<br>5<br>5<br>5<br>5 | ます。<br>お問い合わせ先情報の修<br>がます。採否入力、採用深<br>のプログラム応募者連絡が<br>2017/09/30 00:00<br>2018/03/31 23:59<br>2018/03/31 23:59<br>2018/03/31 00:00<br>2017/11/15 23:59<br>2017/12/15 23:59 | 正を行います。<br>新みの応募者ユーザ<br>モー覧のCSVファイ<br>4 5 ( | F情報の変更<br>ルをダウンI<br>5 7  | はこちらから<br>コードします<br>2017<br>8 9 | 5行います。<br>。。<br>10 11 | 12 1       |

#### ■「専攻医登録システム」のメニュー紹介

| ①専門研修プログラム検索       | ・領域内の専門研修プログラムの検索ができます                      |
|--------------------|---------------------------------------------|
| ②専門研修プログラム情報修正     | ・専門研修プログラム紹介ホームページURL、お問い合わせ先<br>情報の変更ができます |
| ③応募者一覧             | ・応募者の一覧を表示します<br>・採用情報の入力ができます              |
| ④資料送付先データ出力        | ・応募者情報の出力(CSVファイル)ができます                     |
| <b>⑤マスタースケジュール</b> | ・今後のスケジュール確認ができます                           |

## 4. 専門研修プログラム検索

#### 4.1 専門研修プログラムの検索

『トップページ』の「専門研修プログラム検索」をクリックします。

| 統括責任者メニュー                                                |
|----------------------------------------------------------|
| 専門研修プログラム                                                |
| ▶ 専門研修プログラム検索                                            |
| … 専門研修ノロジフムの検索と詳細表示を行います。                                |
| ▶ 専門研修プログラム情報修正                                          |
| … 専門研修プログラムの紹介ホームページURL、お問い合わせ先情報の修正を行います。               |
| 選考                                                       |
| ▶ 応募者一覧                                                  |
| 専門研修プログラムへの応募者の一覧を表示します。採否入力、採用済みの応募者ユーザ情報の変更はこちらから行います。 |
| ▶資料送付先データ出力                                              |
| … ダウンロードボタンをクリックすると専門研修プログラム応募者連絡先一覧のCSVファイルをダウンロードします。。 |
|                                                          |

 ① 都道府県や基幹施設名で検索することができます。都道府県+施設名等【AND条件】での 検索もできます。検索結果は、画面下部へ一覧表示されます。
 ※研修プログラム冊子は、二次承認時の冊子となります。

| ł    | トップ                                                                           | 専門研修プログラム                                                                                                    | 登録情報                                               | お問い合わせ・操作マニュアル                                                                                                    | 利用規約・プ                                                                                                    | ライバシーポリシー                                                                                                    |
|------|-------------------------------------------------------------------------------|----------------------------------------------------------------------------------------------------|----------------------------------------------------|----------------------------------------------------------------------------------------------------|----------------------------------------------------------------------------------------------------|----------------------------------------------------------------------------------------------------|
| 専門研  | 修プログラム検索                                                                      | Ē.                                                                                                    |                                                    |                                                                                                    |                                                                                                    |                                                                                                    |
| 専門領域 | 名 内                                                                           | 64                                                                                                    | 都道府県                                               | 東京都 ▼                                                                                                    |                                                                                                    |                                                                                                    |
| 基幹施設 | 名                                                                             |                                                                                                    |                                                    |                                                                                                    |                                                                                                    |                                                                                                    |
| 專門研修 | プログラム名                                                                        |                                                                                                    |                                                    |                                                                                                    |                                                                                                    |                                                                                                    |
| 入力キー | -ワードと一致した施                                                                    | 設を検索することができます                                                                                                    |                                                    |                                                                                                    |                                                                                                    |                                                                                                    |
|      |                                                                               |                                                                                                    |                                                    | クリア                                                                                                    |                                                                                                    | 検索                                                                                                    |
| 検索結果 | R                                                                             |                                                                                                    |                                                    |                                                                                                    |                                                                                                    |                                                                                                    |
| 検索結  | 果から専門研修プログ                                                                    | ブラム名をクリックすると詳細画面が<br>は、ニック語の時の四フトたります                                                                                                    | が表示されます。                                           |                                                                                                    |                                                                                                    |                                                                                                    |
|      |                                                                               |                                                                                                    | ,                                                  |                                                                                                    |                                                                                                    | (全3仟)                                                                                                    |
| 都道府県 | 基幹施設名                                                                         | 専門研                                                                                                    | 飛ぎプログラム                                            | 研修プログラム冊子<br>(PDF)                                                                                                    | 基幹施設の<br>ホームページ                                                                                                    | 応募者数/定貝数                                                                                                    |
| 東京都  | ○○病院                                                                          | 2 内科デモ用研修プログラム_201                                                                                                    | 70914_01                                           | 研修プログラム冊子                                                                                                    | -                                                                                                    | 5人/8人                                                                                                    |
| 東京都  | ○○病院                                                                          | 内科デモ用研修プログラム_2013                                                                                                    | 70914_02                                           |                                                                                                    | -                                                                                                    | 2人/3人                                                                                                    |
| 東京都  | ○○病院                                                                          | 内科デモ用研修プログラム_2013                                                                                                    | 70914_03                                           | 研修プログラム冊子                                                                                                    | -                                                                                                    | 5人/8人                                                                                                    |
|      |                                                                               | <                                                                                                    | < < 1/1 > >                                        | >                                                                                                    |                                                                                                    |                                                                                                    |
|      | 戻る                                                                            |                                                                                                    |                                                    |                                                                                                    |                                                                                                    |                                                                                                    |
|      | 専門研<br>専門研<br>基幹施設<br>専門研修<br>入力キー<br>検索結<br>様<br>検索結<br>原<br>部<br>東京都<br>東京都 | トップ         専門研修プログラム検索         専門研修プログラム名         専門研修プログラム名         東門研修プログラム名         入力キーワードと一致した施         検索結果         検索結果         検索結果         検索結果         東京都 00病院         東京都 00病院         東京都 00病院         東京都 00病院         東京都 00病院         東京都 00病院 | トップ     専門研修プログラム検索       専門領域名     内科       基幹施設名 | トップ     専門研修プログラム     登録情報       専門研修プログラム検索       専門研修プログラム名       専門研修プログラム名       専門研修プログラム名       カカキーワードと一致した施設を検索することができます         検索結果       検索結果       検索結果       全国内修プログラム名       ウログラム部       クログラム部       クログラム名       クリックすると評場画面が表示されます。       市修プログラム冊子(PDF)は、二次承認時の冊子となります。       プログラム冊子(PDF)は、二次承認時の一子となります。       東京都     ・の病院       ク科デモ用研修プログラム_20170914_01       東京都     ・の病院       内科デモ用研修プログラム_20170914_03   (< 1/1 > 3) | トップ     専門研修プログラム     登録情報     お問いらわせ・操作マニュアル       専門領紙名     内科     都道府里     東京都       専門領紙名     内科     都道府里     東京都       専門領紙名     内科     都道府里     東京都       専門研修プログラム名          メカキーワードと一致した施設を検索することができます      クリア       検索結果          検索結果          検索結果          検索結果          検索結果          検索結果          酸          酸          サビログラム          サビログラム          東京都<          東京都          東京都          東京都          マリン | トップ     専門研修プログラム     登録情報     お問いらわせ・操作マニュアル     利用規約・プ       専門研修プログラム検索       専門研修プログラム検索       専門研修プログラム検索       専門研修プログラム       専門研修プログラム名       ウリア       クリア       使客結果       レードと一致した施設を検索することができます       クリア       使客結果       使客       サログラム名       クリア       使客       単常のクラム 明明 時度プログラム名をクリックすると詳細画面が表示されます。       中ドを つクラム冊子 (PDF) は、二次承認時の冊子となります。       学習所能プログラム書子 (PDF) は、二次承認時の冊子となります。       単常原参 いう病院       (PH子モ用明修プログラム,20170914_01       東京参 いう病院       内州子モ用明修プログラム,20170914_02       レー       レー       ビー       レー       ビー       レー       レー       レー       東京参 いう病院       内州子モ用制修プログラム,20170914_02       ビー       レー       ビー       レー       ビー       レー       ビー       レー       ビー       レー       レー       レー       レー       レー       レー       レー       レー       レー       レー       レー       レー       レー </th |

② 専門研修プログラム名をクリックすると詳細情報を閲覧することができます。

| 専門研修プログラ                | ム詳細          |           |         |          |                     |       |
|-------------------------|--------------|-----------|---------|----------|---------------------|-------|
| Langente de lange de    |              |           |         |          |                     |       |
| 専門研修プログラム情              | 報            |           |         |          |                     |       |
| 専門研修プログラム名              | 3 0000大学     | 病院内科研修プログ | ブラム     |          |                     |       |
| 専門領域名                   | 内科           |           |         |          |                     |       |
| 応募者数 / 定貝数              | 5人/5人        |           |         |          |                     |       |
| プログラム期間                 | 2018/04/01 開 | 始         |         | 研修年限     | 3年間 (2021/03/31 まで) |       |
| 研修プロクラム紹介<br>ホームページ     | 未登録          |           |         |          |                     |       |
| 研修プログラム冊子               | 研修プログラム      | ム冊子       |         |          |                     |       |
| 基幹施設情報                  |              |           |         |          |                     |       |
| 基幹施設名                   | ○○病院         |           |         |          |                     |       |
| 医療機関コード                 | 99-9999-9    |           |         | 専門研修指導医数 | 3 人                 |       |
| 郵便番号                    | 100 - 0006   |           |         | 都道府県     | 東京都                 |       |
| 郡市区町村                   | 千代田区         |           |         |          |                     |       |
| 町名・丁目・番地・号              | 有楽町1-1-1     | 有楽町1-1-1  |         |          |                     |       |
| 建物名等                    | ビル           |           |         |          |                     |       |
| 統括責任者情報                 |              |           |         |          |                     |       |
| 氏名(フリガナ)                | タナカ イチロ      | <b>ウ</b>  |         | 氏名       | 田中一郎                |       |
| 役職                      | 教授           |           |         |          |                     |       |
| お問い合わせ先情報               |              |           |         |          |                     |       |
| お問い合わせ先名                | 未登録          |           |         |          |                     |       |
| メールアドレス                 | 未登録          |           |         |          |                     |       |
| <b>」 酉門研修連携施設情報</b>     |              |           |         |          |                     |       |
| 371 2-1112 - 24/2 4/2/2 |              |           |         |          |                     | (全2件) |
| No 都道府県                 | 医療機関コード      | 専門研修指導医数  |         |          | 連携施設名               |       |
| 1 東京都                   | 99-9999-9    | 2人        | 東京都病院   |          |                     |       |
| 2 神奈川県                  | 99-9999-9    | 2人        | 神奈川県病院  |          |                     |       |
|                         |              |           |         |          |                     |       |
|                         |              | l         | << < 1/ | (1 > >>  |                     |       |
| 戻る                      |              |           |         |          |                     |       |
|                         |              |           |         |          |                     |       |

#### 5. 専門研修プログラム情報修正

#### 5.1 専門研修プログラム情報の修正

『トップページ』の「専門研修プログラム情報修正」をクリックします。

募集情報の入力時と同様の手順で修正することができます。

#### ■修正可能な情報

- ・研修プログラム紹介ホームページURL
- ・お問い合わせ先

## ※統括責任者の異動などによる変更が発生した場合、所定の様式にご記入いただき、 日本専門医機構 【toiawase@jmsb.jp 】までご連絡ください。

| 専門研修プログラム情報                       | الم الم الم الم الم الم الم الم الم الم              |  |  |  |  |
|-----------------------------------|------------------------------------------------------|--|--|--|--|
| 以下に表示された専門研修プログラム募集情報の修正を行ってください。 |                                                      |  |  |  |  |
| 専門研修プログラム                         |                                                      |  |  |  |  |
| 認定番号                              | 1117150001                                           |  |  |  |  |
| 専門研修プログラム名                        | 0000000研修プログラム                                       |  |  |  |  |
| 専門領域名                             | 内科                                                   |  |  |  |  |
|                                   | 施設名<br>〇〇〇〇病院                                        |  |  |  |  |
| 基幹施設                              | 医療機関 <u>コード</u><br>12-3456-7                         |  |  |  |  |
|                                   | 所在地<br>〒000-0000<br>東京都〇〇市〇〇〇〇町1-1〇〇〇〇〇〇〇            |  |  |  |  |
| 統括責任者氏名                           | 統括 一郎                                                |  |  |  |  |
| 専門研修プログラム開始                       | 2018/04/01                                           |  |  |  |  |
| 連携施設数                             | 100施設                                                |  |  |  |  |
| 定貝数                               | 10人                                                  |  |  |  |  |
| 募集情報入力                            |                                                      |  |  |  |  |
| 専門研修プログラムの情報を入                    | くカレてください。                                            |  |  |  |  |
|                                   |                                                      |  |  |  |  |
| 研修プログラム紹介<br>ホームページURL            | 基幹施設TOPページ、医局ページ、研修プログラム紹介ページなどのURLを入力してください。        |  |  |  |  |
|                                   | http://xxxxxxx.co.jp                                 |  |  |  |  |
|                                   | 専門研修プログラムの問い合わせ先情報を入力してください。統括責任者のメールアドレスと同一でも構いません。 |  |  |  |  |
|                                   | メールアドレス                                              |  |  |  |  |
| お問い合わせ先                           | contact@example.com                                  |  |  |  |  |
|                                   | お問い合わせ先名                                             |  |  |  |  |
|                                   | 0000研修プログラムお問い合わせ先                                   |  |  |  |  |
| 戻る                                | 内容確認                                                 |  |  |  |  |

## 6. 応募者の確認と採否情報入力

#### 6.1 応募者の確認

① 『トップページ』から「応募者一覧」をクリックします。

| 統括責任者メニュー                                                                |
|--------------------------------------------------------------------------|
| 専門研修プログラム                                                                |
| ▶専門研修プログラム検索<br>… 専門研修プログラムの検索と詳細表示を行います。                                |
| ▶専門研修プログラム情報修正<br>… 専門研修プログラムの紹介ホームページURL、お問い合わせ先情報の修正を行います。             |
| 選考                                                                       |
| ▶応募者一覧<br>東明研修プログラムへの応募者の一覧を表示します。採否入力、採用済みの応募者ユーザ情報の変更はこちらから行います。       |
| ▶ 資料送付先データ出力<br>… ダウンロードボタンをクリックすると専門研修プログラム応募者連絡先一覧のCSVファイルをダウンロードします。。 |

② 応募者一覧が表示されます。

以下画面は、募集期間中の画面となります。

採用期間になると、「採否」項目が入力可能となります。

また、氏名をクリックすると応募者情報の詳細が確認できます。

| トップ                 | 専門研修プログラム                      | 登録情報                        | お問い合わせ・操作マニュアル | 利用規約・プライバシーポリシー   |
|---------------------|--------------------------------|-----------------------------|----------------|-------------------|
|                     |                                | 採否状況                        |                |                   |
| 応募者数 / 定員数          |                                |                             |                |                   |
| 一次 応募者数:1人 (掛       | ¥用:0人 不採用:0人 <mark>未処理:</mark> | <mark>1人</mark> ) / 定員数:10人 |                |                   |
|                     |                                |                             |                |                   |
|                     |                                | インフォメーション                   | ,              |                   |
| システムインフォメーシ         | ョン                             |                             |                |                   |
| 2017/09/01 00:00 現在 | 一次募集期間です。(2017/09/2            | 23 00:00まで)                 |                |                   |
| 一次採用試験期間は201        | 7/09/23 00:00より開始されます。         | 2                           |                |                   |
| お知らせ                |                                |                             |                |                   |
| 現在お知らせはありませ         | ·h.o                           |                             |                | ▶ もっと見る           |
|                     |                                |                             |                |                   |
| 広募者一覧               |                                |                             |                |                   |
|                     |                                |                             |                |                   |
| 専門研修プログラムに応         | 募中の応募者の一覧を表示しま                 | す。                          |                |                   |
| 専門領域名               | 000科                           |                             |                |                   |
| 専門研修プログラム名          |                                |                             |                |                   |
| 主ニ対色の苔集期間           |                                |                             |                |                   |
| 永不列歌の募集期間           | yxt +                          |                             |                |                   |
|                     |                                |                             |                | 検索                |
|                     |                                | (応)                         | 募者数1件/採用数0件/7  | 下採用数 0件 / 未処理 1件) |
| ユーザID 医籍登録番号        | 氏名                             | 応募専門研修プログラム                 | 修了臨床研修プログラム    | 採否                |
| 22178018 1234       | てすと太郎 000科デ                    | モ用研修プログラム_20170914_03       | テストプログラム       | 採用試験期間外           |
|                     | ·                              | << < 1/1 >                  | »              |                   |
| 戻る                  |                                |                             |                |                   |

#### 6.2 採否情報入力

採用期間に入ると「採否」項目の入力が可能となります。

① 採否情報の入力

入力方法は、「採用/不採用」をクリックします。

入力完了後、「採否登録」ボタンをクリックして登録完了となります。

採用期間中は、何度でも変更することが可能です。

ただし、未処理のまま(「採用」「不採用」のどちらもチェックを入れないで)採用期間を 過ぎると応募者へ結果通知ができません。必ず採用期間中に「採用/不採用」のいずれかに チェックを入れてください。

| <u>ب</u> ط               | ップ                                                           | 専門                    | 研修プログラム 登録情                           | 報お問い合わせ・操作マニュア                        | レ 利用規約・プライバシーポリシー |                        |          |
|--------------------------|--------------------------------------------------------------|-----------------------|---------------------------------------|---------------------------------------|-------------------|------------------------|----------|
|                          | ·····································                        |                       |                                       |                                       |                   |                        |          |
| 応募者数                     |                                                              |                       |                                       |                                       |                   |                        |          |
| 一次応                      | 一次 応募者数:1人 (採用:0人 不採用:0人 <mark>未処理:1人</mark> ) / 定員数:10人<br> |                       |                                       |                                       |                   |                        |          |
|                          |                                                              |                       | インフォメ                                 | >>>>                                  |                   |                        |          |
| システム                     | ハンフォメー                                                       | ーション                  | 42242                                 |                                       |                   |                        |          |
| 2017/11/1                | 6 00:00 現得                                                   | 在一次採用期間で              | す。(2017/11/30 23:59まで)                |                                       |                   |                        |          |
| 一次採用-                    | ⁻斉通知日₺                                                       | 侍(は2017/12/01 1       | 5:00より開始されます。                         |                                       |                   |                        |          |
| <u>お知らせ</u><br>2017/07/0 | 1 00:00:引                                                    | 事務局からのお知              | らせの表示テスト。テストテストテスト                    | テストテストテストテストテストテス                     | .ト                |                        |          |
|                          |                                                              |                       |                                       |                                       |                   | <ul> <li>もつ</li> </ul> | と見る      |
| 応募者-                     | -覧                                                           |                       |                                       |                                       |                   |                        |          |
| THE REAL THE AVE         |                                                              |                       |                                       |                                       |                   |                        |          |
| 専门研修、セキュリテ               | ティの観点                                                        | への応募者の一覧<br>から60分以上操作 | 2を表示します。<br>作がない場合、セッションをタイムアウト       | しログイン画面へ移動します。                        |                   |                        |          |
| 專門領域名                    | i                                                            | 00科                   |                                       |                                       |                   |                        |          |
| 専門研修フ                    | ログラムキ                                                        | 3 00000               | 0000000研修プログラム                        |                                       |                   |                        |          |
| 表示対象の                    | 9身集期間                                                        | g~(                   | •                                     |                                       |                   |                        |          |
|                          |                                                              |                       |                                       |                                       |                   | 検                      | <b>秦</b> |
|                          | 医筋骨段                                                         |                       |                                       | (応募者数 10 件 / 採用数 1件                   | / 不採用数            | ጲ2件/ヲ                  | ⊧処理 7件)  |
| ユーサID                    | 間                                                            | 氏名                    | 応募専門研修プログラム                           | 修了臨床研修プログラム                           |                   |                        | 深白       |
| 11170001                 | 0000000                                                      | 山田太郎                  | 0000000000000000000000000000000000000 | 0000000000000000000000000000000000000 | 〇:未処理             | ●採用                    | ○∶不採用    |
| 11170002                 | 0000000                                                      | 山田太郎                  | 0000000000000000000000000000000000000 | 00000000000臨床研修プログラム                  | ●.未処理             | ○採用                    | ○ 不採用    |
| 11170003                 | 0000000                                                      | 鈴木 花子                 | 0000000000000000000000000000000000000 | 0000000000000000000000000000000000000 | ● :未処理            | ○採用                    | ○ 不採用    |
| 11170004                 | 0000000                                                      | 田中次郎                  | 0000000000000000000000000000000000000 | 0000000000000000000000000000000000000 | ●未処理              | ○採用                    | ○不採用     |
| 11170005                 | 0000000                                                      | 佐藤三郎                  | 0000000000000000000000000000000000000 | 0000000000000000000000000000000000000 | ● 未処理             | ○採用                    | 〇:不採用    |
| 11170006                 | 0000000                                                      | 山田太郎                  | 0000000000000000000000000000000000000 | 0000000000000000000000000000000000000 | ●.未処理             | ○採用                    | ○ 不採用    |
| 11170007                 | 0000000                                                      | 山田 太郎                 | 0000000000000000000000000000000000000 | 00000000000臨床研修プログラム                  | ● 未処理             | 〇採用                    | 〇:不採用    |
| 11170008                 | 0000000                                                      | 山田 太郎                 | 0000000000000000000000000000000000000 | 0000000000000000000000000000000000000 | ●.未処理             | ○採用                    | ○ 不採用    |
| 11170009                 | 0000000                                                      | 山田 太郎                 | 0000000000000000000000000000000000000 | 0000000000000000000000000000000000000 | ○ 未処理             | ○採用                    | ● 不採用    |
| 11170010                 | 0000000                                                      | 山田太郎                  | 0000000000000000000000000000000000000 | 0000000000000000000000000000000000000 | ○ 未処理             | ○採用                    | ●.不採用    |
|                          |                                                              |                       |                                       |                                       |                   |                        |          |
|                          |                                                              |                       |                                       |                                       |                   |                        |          |
|                          | 戻る                                                           |                       |                                       |                                       |                   | 採否登                    | 録        |

② 採用に当たっての注意

採用定員については、新整備指針、運用細則では以下のとおりとなっております。

- ・専攻医の採用数についての基本原則は、指導医1名に対し、専攻医3名まで(3年間の プログラム)。例えば、毎年1名であれば3年間で合計3名まで採用可。1年間に3名・ 3年間で9名ではないことに注意。
- ③ 採用決定·結果通知

採用結果は、採用期間の終了時に応募者へ一斉に通知されます。 ※未処理の状態で採用期間を過ぎますと、応募者は以下の処理になります。

- ・定員数を満たしている場合 ・・・自動的に不採用
- ・定員数を満たしていない場合 ・・・自動的に2次募集の応募者へ 応募者の結果画面には、【保留】と表示されます。そのため、応募者には【採否結果につ いては、直接お問い合わせください】とご案内しております。

#### 6.3 資料送付先データ出力

専門研修プログラムに応募している専攻医の送付先情報を CSV ファイルで出力できます。

① 『トップページ』から「資料送付先データ出力」をクリックします。

| 専門研修プログラム                                                                                                    |
|----------------------------------------------------------------------------------------------------|
|                                                                                                    |
| ▶ 専門研修プログラム検索<br>… 専門研修プログラムの検索と詳細表示を行います。                                                                                                    |
| ▶ 専門研修プログラム情報修正<br>… 専門研修プログラムの紹介ホームページURL、お問い合わせ先情報の修正を行います。                                                                                                    |
| · 選考                                                                                                    |
| <ul> <li>・応募者一覧</li> <li>         ・直門研修プログラムへの応募者の一覧を表示します。採否入力、採用済みの応募者ユーザ情報の変更はこちらから行います。</li> <li>         ・資料送付先データ出力         ・ ダリンオートを取り、タクリックすると専門研修プログラム応募者連絡先一覧のCSVファイルをダウンロードします。。     </li> </ul> |

② CSV ファイルで送付先情報が出力されます。

| א א 🖍 🖌<br>דידר | ■ <b>い</b> • (** •<br>ル ホーム | · <b>□</b>    | ージ レイアウ | ト   | 数式 デ・     | -夕 校閲                       | 表示       |         | -    |        | -      |              |         | 100                |
|-----------------|-----------------------------|---------------|---------|-----|-----------|-----------------------------|----------|---------|------|--------|--------|--------------|---------|--------------------|
| Ê               | よ切り取                        | 5             | MS PJ3  | ノック | × 1       | 1 · A A                     | ===      | \$\$/~~ | 富折り返 | して全体を表 | 示する    | 標準           |         | ÷                  |
| 貼り作             | th<br>く 書式の                 | ・<br>コピー/貼り付け | BI      | ī   | - 🔊       | <u>A</u> · <u><u></u> ~</u> | F ∓ ∃    |         | 重セルを | 結合して中央 | 揃え・    | <b>9</b> - 0 | /。,     | •.0 .00<br>•.€ 00. |
|                 | クリップボー                      | F 19          |         |     | フォント      | 5                           |          | Ē       | 2置   |        | 5      |              | 数値      | 6                  |
|                 | □2 ▼ (●                     |               |         |     |           |                             |          |         |      |        |        |              |         |                    |
| - 54            | A                           | В             | С       |     |           |                             | D        |         |      |        |        | E            |         |                    |
| 1               | 応募番号                        | 医籍登録番号        | 氏名      |     | 連絡先       |                             |          |         |      |        | メール    | アドレス         | 1       |                    |
| 2               | AP000000                    | 0             | 鈴木 花    | 子   | 0000-0000 | 東京都〇〇日                      | 500町1-1( | つつアバ    |      | 室      | hanak  | o@exam       | ple.cor | n                  |
| 3               | AP000001                    | 1             | 田中花     | 子   | 0000-0000 | 東京都〇〇日                      | 500町1-1( | 007N    |      | 室      | t-hana | ako@exa      | ample.c | om                 |
| 4               |                             |               |         |     |           |                             |          |         |      |        |        |              |         |                    |
| 5               |                             |               |         |     |           |                             |          |         |      |        |        |              |         |                    |
| 6               |                             |               |         |     |           |                             |          |         |      |        |        |              |         |                    |
| 7               |                             |               |         |     |           |                             |          |         |      |        |        |              |         |                    |
| 8               |                             |               |         |     |           |                             |          |         |      |        |        |              |         |                    |
| 9               |                             |               |         |     |           |                             |          |         |      |        |        |              |         |                    |
| 10              |                             |               |         |     |           |                             |          |         |      |        |        |              |         |                    |

#### 7. 応募者情報の修正

#### 7.1 応募者情報の修正

採用期間に入ると、応募者がご自身の登録情報を修正することができなくなります。 そのため、応募者より情報変更の連絡を受けた場合、このメニューより修正します。

① 『トップページ』から「応募者一覧」をクリックします。

| 統括責任者メニュー                                                               |  |
|-------------------------------------------------------------------------|--|
| 専門研修プログラム                                                               |  |
| ▶専門研修プログラム検索<br>…専門研修プログラムの検索と詳細表示を行います。                                |  |
| ▶専門研修プログラム情報修正<br>… 専門研修プログラムの紹介ホームページURL、お問い合わせ先情報の修正を行います。            |  |
| · 選考                                                                    |  |
| ▶応募者一覧<br>…専門研修プログラムへの応募者の一覧を表示します。採否入力、採用済みの応募者ユーザ情報の変更はこちらから行います。     |  |
| ▶資料送付先データ出力<br>… ダウンロードボタンをクリックすると専門研修プログラム応募者連絡先一覧のCSVファイルをダウンロードします。。 |  |

② 情報変更する応募者の氏名をクリックします。

| 応募者-           | 応募者一覧                                                                          |        |                                       |                                          |                         |  |  |  |
|----------------|--------------------------------------------------------------------------------|--------|---------------------------------------|------------------------------------------|-------------------------|--|--|--|
| 専門研修に<br>セキュリテ | 専門研修プログラムへの応募者の一覧を表示します。<br>セキュリティの観点から60分以上操作がない場合、セッションをタイムアウトしログイン画面へ移動します。 |        |                                       |                                          |                         |  |  |  |
| 專門領域名          | ó                                                                              | 内科     |                                       |                                          |                         |  |  |  |
| 専門研修フ          | ログラムギ                                                                          | 6 0000 | 00000000研修プログラム                       |                                          |                         |  |  |  |
| 表示対象の募集期間 すべて  |                                                                                |        | 8.                                    |                                          |                         |  |  |  |
|                |                                                                                |        |                                       |                                          | 検索                      |  |  |  |
|                |                                                                                |        |                                       | (応募者数 11 件 / 採用数 0                       | 件 / 不採用数 0件 / 未処理数 11件) |  |  |  |
| ユーザID          | 医籍登録<br>番号                                                                     | 氏名     | 応募専門研修プログラム                           | 修了臨床研修プログラム                              | 採否                      |  |  |  |
| 11170001       | 0000000                                                                        | 山田太郎   | 0000000000000000000000000000000000000 | プラム 000000000000000000000000000000000000 | 採用期間外                   |  |  |  |
| 11170002       | 0000000                                                                        | 山田太郎   | 0000000000000000000000000000000000000 | プラム 000000000000000000000000000000000000 | 採用期間外                   |  |  |  |

| 広茵老 フ _ げ信起            |                                                                                                    |
|------------------------|----------------------------------------------------------------------------------------------------|
|                        |                                                                                                    |
| 応募研修プログラム              | 00000000研修プログラム                                                                                                    |
| 採否状況                   | 採用                                                                                                    |
| ユーザル                   | 11170001                                                                                                    |
| 氏名                     | 鈴木 花子                                                                                                    |
| フリガナ                   | スズキハナコ                                                                                                    |
| 生年月日                   | 1990/01/01                                                                                                    |
| 性別                     | 女性                                                                                                    |
| 医籍登録番号                 | 000000                                                                                                    |
| 医籍登録年月日                | 2015/07/01                                                                                                    |
| 電話番号                   | 000000000                                                                                                    |
| メールアドレス                | test@example.com                                                                                                    |
| 連絡先                    | 郵便番号         000 - 0000         都道府県         北海道         郡市区町村         テスト         町名・丁目・番地・号         テスト         建物名等 |
| 修了(予定)臨床研修プログラム4       | 4 <del>7</del> .7.1                                                                                                    |
| 臨床研修プログラム<br>修了(予定)年月日 | 2018/03/31                                                                                                    |
| 戻る                     | 採用者情報変更                                                                                                    |

③ 詳細情報が表示されますので、「採用者情報変更」ボタンをクリックします。

④ 修正画面が表示されますので、登録情報を修正し、「内容確認」ボタンをクリックします。
 『内容確認画面』が表示されますので、修正内容を確認。「登録」ボタンをクリックし、
 修正完了します。

| 専門研修プログラム採用者 ユーザ情報変更                                                           |                                                                                                 |                                                                                      |  |  |  |  |
|--------------------------------------------------------------------------------|-------------------------------------------------------------------------------------------------|--------------------------------------------------------------------------------------|--|--|--|--|
| 下記のフォームからユーザ情報の変更を行ってください。<br>変更したい情報を書き換えたあと内容確認ボタンをクリックして登録内容の確認・登録へお進みください。 |                                                                                                 |                                                                                      |  |  |  |  |
| ユーザID                                                                          | 11170001                                                                                        |                                                                                      |  |  |  |  |
| 専門領域                                                                           | 内科                                                                                              |                                                                                      |  |  |  |  |
| 氏名                                                                             | 姓: 鈴木 名: 花子                                                                                     |                                                                                      |  |  |  |  |
| フリガナ                                                                           | セイ: スズキ メイ: ハナコ                                                                                 | 氏名のフリガナを全角カタカナで入力してください。                                                             |  |  |  |  |
| 生年月日                                                                           | 1990/01/01                                                                                      | 例(2016/01/01) の形式で入力してください。<br>カレンダーアイコンからも入力できます。                                   |  |  |  |  |
| 性別                                                                             | ◎ 男性 ⑧ 女性                                                                                       |                                                                                      |  |  |  |  |
| 医籍登録番号                                                                         | 0000000<br>外国籍の方はごちらをチェックしてください                                                                 | 半角数字7桁(外国籍の方は4桁)で入力してください。<br>外国籍の方はチェックボックスを選択してから入力をし<br>てください。<br>▶ 医籍登録番号の確認はこちら |  |  |  |  |
| 医籍登録年月日                                                                        | 2014/07/01                                                                                      | 例(2016/01/01) の形式で入力してください。<br>カレンダーアイコンからも入力できます。                                   |  |  |  |  |
| 電話番号                                                                           | 000000000                                                                                       | ハイフンなし、半角数字で入力してください。                                                                |  |  |  |  |
| 連絡先                                                                            | 郵便番号<br>000 - 0000<br>都道府県<br>北海道 ▼<br>郡市区町村<br>テスト<br>町名・丁目・番地・号<br>テスト<br>建物名等 ※建物名は必須ではありません | 郵便番号は半角数字で入力してください。                                                                  |  |  |  |  |
| 修了(予定)臨床研修プログラム名                                                               | 77F                                                                                             |                                                                                      |  |  |  |  |
| 臨床研修プログラム<br>修了(予定)年月日                                                         | 2018/03/31                                                                                      | 例(2016/01/01) の形式で入力してください。<br>カレンダーアイコンからも入力できます。                                   |  |  |  |  |
| キャンセル 内容確認                                                                     |                                                                                                 |                                                                                      |  |  |  |  |

#### 8. ログアウト

#### 8.1 ログアウト

『トップページ』の「ログアウト」をクリックします。ログイン画面が表示されます。

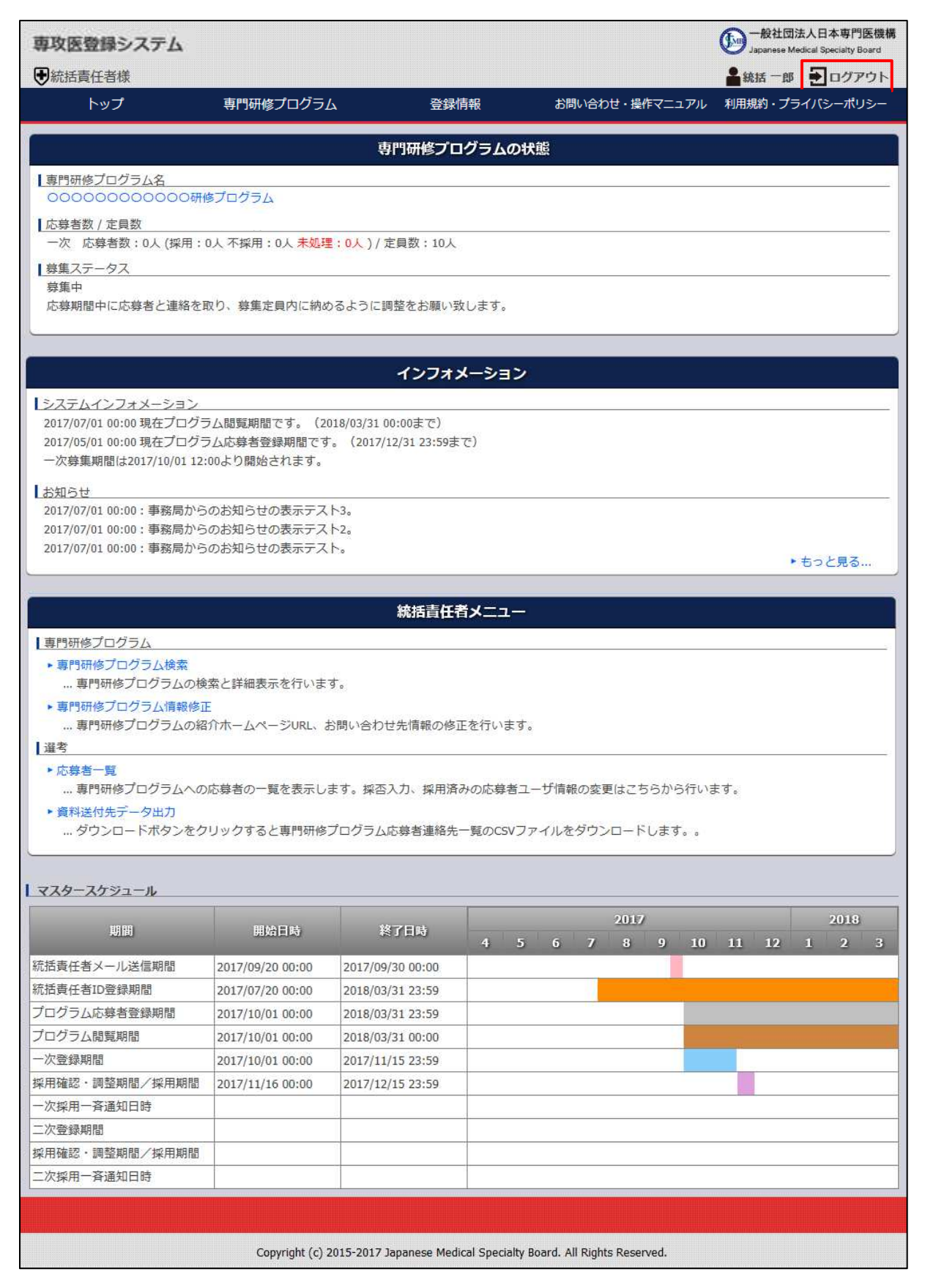

【問い合わせ先】 「専攻医登録システム」の操作に関する問い合わせ先 <u>tokatsu-support@jmsb.jp</u> 担当:株式会社マイス・ワン

第1版 2017年10月1日